# CBT申し込み手順説明書

### 作成:連合運動企画局

## CBT申し込み作成手順①

「受検者My Page」にログインをすると「マイページメニュー」にとびます。 9月4日(月)10時から、このページの「CBT申込」よりワークルール検定を申し込めるようになります。 ※検定申込前に下記URL「受検者マイページ作成画面」よりマイページの作成をしてください。

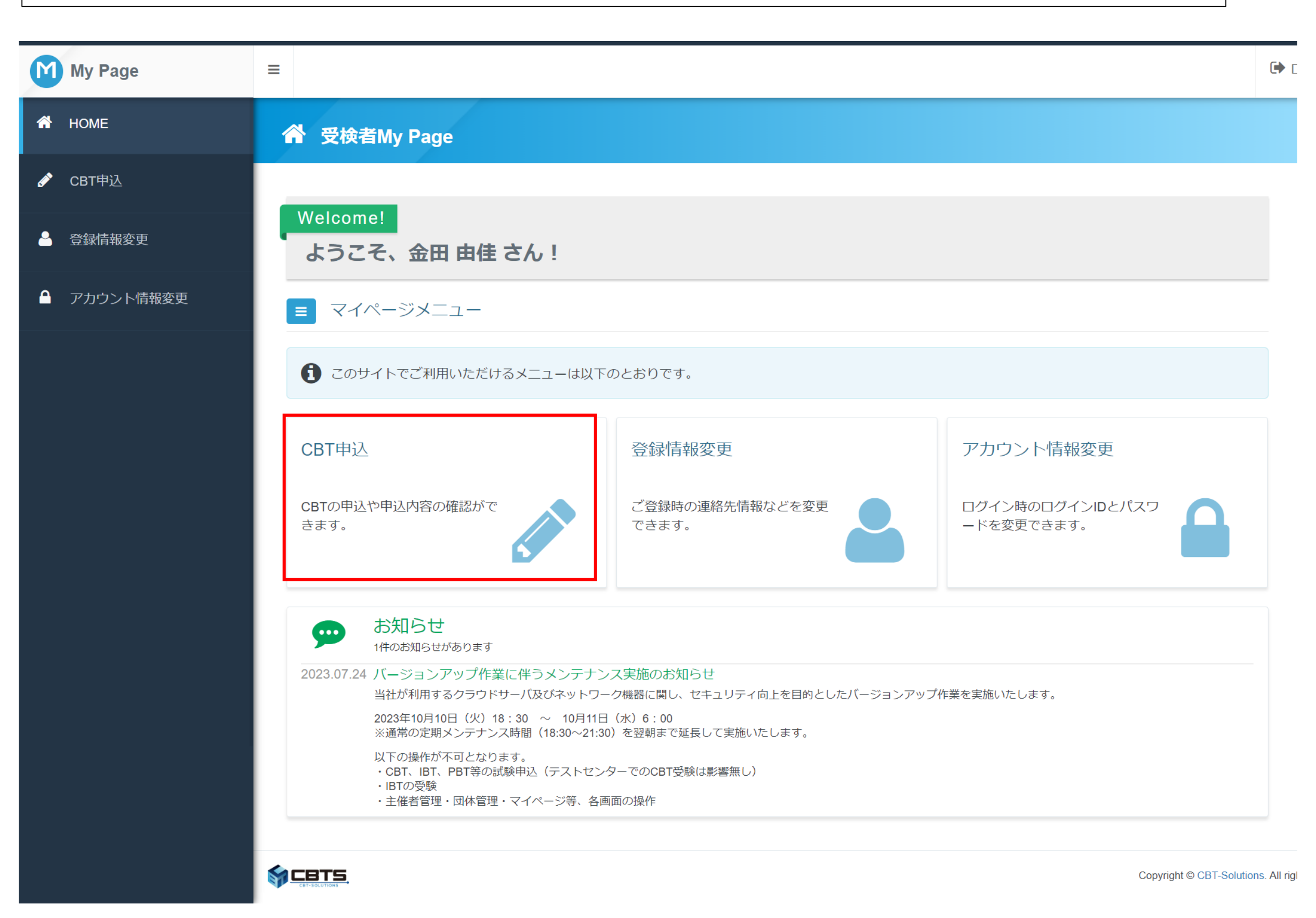

・受検者マイページ作成画面 <u>https://ijuken.com/prod/user/workrule-kentei/public/entry/</u>

# CBT申し込み作成手順②

# 「申込内容の入力」ページの上から順に必要事項をしてください。

| M                                                                                                    | My Page         | ≡                                                     |                                                   |                            | 🕩 ログアウト             |
|----------------------------------------------------------------------------------------------------|-----------------|-------------------------------------------------------|---------------------------------------------------|----------------------------|---------------------|
| A                                                                                                    | HOME            |                                                       | <sup>売</sup> きできない場合がありますので、複数のタブ(複数のウィンドウ)での操作は行 | わないでください。                  |                     |
| <ul> <li>Image: A state of the state of the state of</li></ul> | CBT申込<br>登録情報変更 | Step 1 申込内容の入力                                        | 2 支払方法の選択 3 申込完了                                  |                            |                     |
|                                                                                                    | アカウント情報変更       | <ul> <li>●込内容の入力</li> <li>▲ 申込内容を入力してください。</li> </ul> |                                                   |                            |                     |
|                                                                                                    |                 | 全ての入力が完了しましたら、ページ下部の                                  | D「支払方法の選択」ボタンが押せるようになります。                         |                            |                     |
|                                                                                                    |                 | 1 試験を選択してください。 必須                                     |                                                   |                            |                     |
|                                                                                                    |                 | 試験                                                    | 選択してください                                          |                            |                     |
|                                                                                                    |                 | 支検ロ時<br>テストヤンター名                                      | 選択してください                                          |                            |                     |
|                                                                                                    |                 |                                                       | ③ページ目へ                                            |                            |                     |
|                                                                                                    |                 | 2 住所を入力してください。 2000                                   |                                                   |                            |                     |
|                                                                                                    |                 | 郵便物送付先住所<br><b>郵便務</b> 要                              |                                                   |                            |                     |
|                                                                                                    |                 | 都道府県                                                  |                                                   |                            |                     |
|                                                                                                    |                 | 市区町村                                                  |                                                   |                            |                     |
|                                                                                                    |                 | 番地                                                    |                                                   |                            |                     |
|                                                                                                    |                 | 建物名・部屋番号                                              |                                                   |                            |                     |
|                                                                                                    |                 | 備考                                                    |                                                   |                            |                     |
|                                                                                                    |                 |                                                       |                                                   |                            |                     |
|                                                                                                    |                 | 3 登録情報を確認してください。                                      | 3須                                                |                            |                     |
|                                                                                                    |                 | 登録情報                                                  |                                                   |                            |                     |
|                                                                                                    |                 | 氏名                                                    | 検証テスト                                             |                            |                     |
|                                                                                                    |                 | 氏名(力ナ)                                                | ケンショウ テスト<br>2000/42/42                           |                            |                     |
|                                                                                                    |                 | エキタロ<br>メールアドレス                                       | dkomivama@cbt-s.com                               |                            |                     |
|                                                                                                    |                 | 電話番号                                                  | 0312345678                                        |                            |                     |
|                                                                                                    |                 | < 戻る                                                  |                                                   | 支払方法の選択 >                  |                     |
|                                                                                                    |                 |                                                       |                                                   | Copyright © CBT-Solutions. | All rights reserved |

|                                                                                        |                     |         | 🕞 ログアウト |
|----------------------------------------------------------------------------------------|---------------------|---------|---------|
|                                                                                        | ワィンドウ)での操作は行わな      |         |         |
| 1 試験を選択してください。                                                                         |                     |         |         |
| 試験を選択して、「次へ」ボタンを押下してください。                                                              |                     |         |         |
| 試験                                                                                     |                     | 選択      |         |
| ワークルール検定 初級                                                                            | 2,900円(税込)          | 次へ >    |         |
| ワークルール検定 中級                                                                            | 4,900円(税込)          | 次へ >    |         |
| ワークルール検定 中級(WEB講習付き)                                                                   | 9,900円(税込)          | 次へ >    |         |
| < 戻る                                                                                   |                     | 受検種別を選択 |         |
| ※初級・中級は同日受験可能ですが、この画面で初級・<br>択して申し込むことはできません。<br>お手数おかけしますが、初級・中級それぞれについて、<br>をお願いします。 | ・中級を同時に選<br>お申し込み作業 |         |         |

## 【初級】

| My Page  |                  | C |
|----------|------------------|---|
| 🕆 НОМЕ   |                  |   |
| 🖋 CBT申込  | 2 申込条件を確認してください。 |   |
| ▲ 登録情報変更 | ワークルール検定初級       |   |

● アカウント情報変更

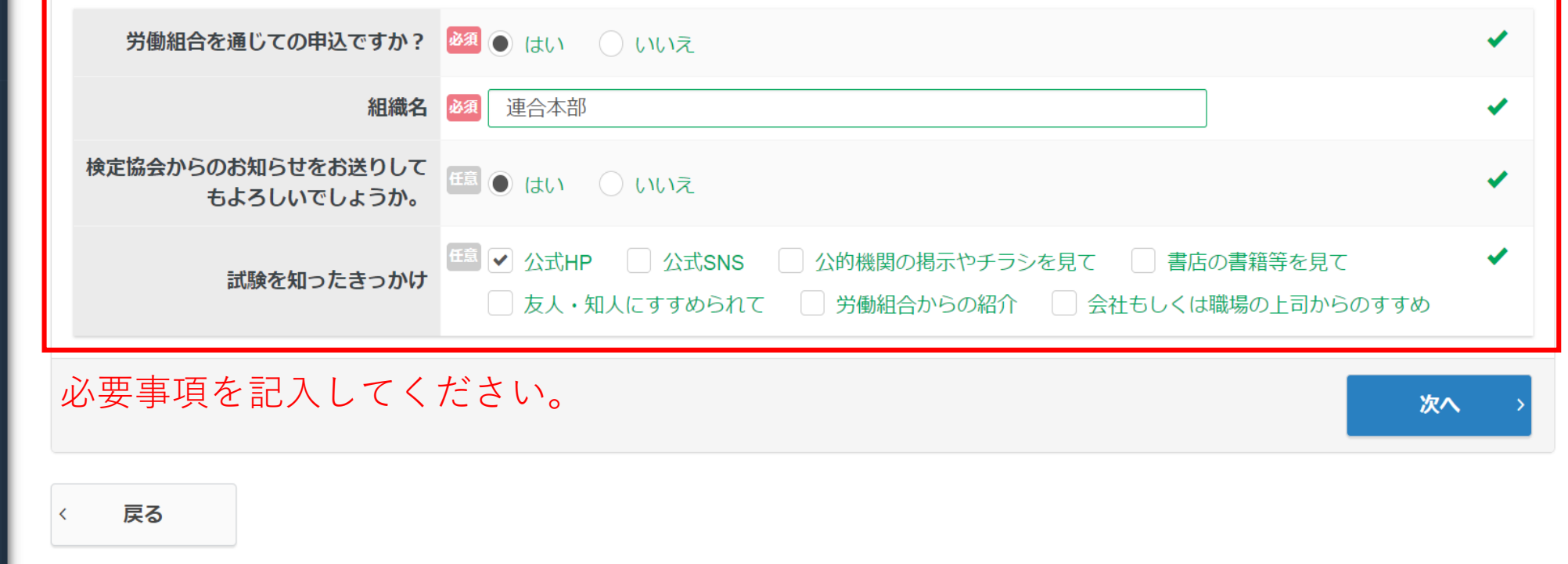

## 【中級】

| M       | My Page   | ≡ |                                  |                                                                                                    | C |
|---------|-----------|---|----------------------------------|----------------------------------------------------------------------------------------------------|---|
| *       | HOME      | 6 | • 確認用のお申し込み 正常に手                 | 続きできない場合がありますので、複数のタブ(複数のウィンドウ)での操作は行わないでください。                                                                     |   |
| ø       | CBT申込     |   | 申込条件を確認してください。                   |                                                                                                    |   |
| <b></b> | 登録情報変更    |   | ワークルール検定 中級                      | 過去、初級合格している場合は、<br>受検番号を合格当時の受検番号を入力してください。                                                                        |   |
|         | アカウント情報変更 |   | 初級に合格していますか                      | 図 (はい ) いいえ                                                                                                    |   |
|         |           |   | 初級受験番号を入力してください                  | M 123456                                                                                                    |   |
|         |           |   | 労働組合を通じての申込ですか?                  | <sup>図</sup> ● はい ○ いいえ                                                                                            |   |
|         |           |   | 組織名                              | 通 連合本部 イ                                                                                                    |   |
|         |           |   | 検定協会からのお知らせをお送りして<br>もよろしいでしょうか。 | E意 ● はい ○ いいえ                                                                                                    |   |
|         |           |   | 試験を知ったきっかけ                       | <ul> <li>□ 公式SNS □ 公的機関の掲示やチラシを見て □ 書店の書籍等を見て ✓</li> <li>□ 友人・知人にすすめられて □ 労働組合からの紹介 □ 会社もしくは職場の上司からのすすめ</li> </ul> |   |
|         |           |   |                                  | <b>次へ</b> >                                                                                                    |   |
|         |           | < | 戻る                               |                                                                                                    |   |

## 受検種別を選択した後、受検会場および日時の選択をしてください。

| 日時・会場を選択してくださ                                               |                                                                                      |     |
|-------------------------------------------------------------|--------------------------------------------------------------------------------------|-----|
| フークルール検定 中級                                                 |                                                                                      |     |
| エリア・日程選択                                                    |                                                                                      |     |
| 圳拉                                                          | ◎ 中国・四国 ・                                                                            |     |
| 都道府県                                                        |                                                                                      |     |
| в                                                           | 2023年11日                                                                             |     |
|                                                             |                                                                                      |     |
|                                                             |                                                                                      | •   |
| 武·尚史·커 [1]                                                  | 2023年11月23日(土) ~ 2023年11月26日(日)                                                      |     |
|                                                             |                                                                                      | Q検索 |
|                                                             |                                                                                      |     |
|                                                             |                                                                                      |     |
| 2 云场进抓                                                      |                                                                                      |     |
| 希望する会場欄の受検可能日(のマーク                                          | )を選択してください。                                                                          |     |
| 受検予約は、受検日の3日前までの日<br>※ただし、試験実施期間が定められて                      | 程で、空席がある場合に可能です。座席数には限りがございます。お早めにお申し込みください。<br>こいる試験については、選択いただける日程は上記試験期間の範囲に限ります。 |     |
| 時間が表示された場合でも、選択され                                           | 1た時間によっては、お受付できない場合がございますのでご了承ください。                                                  |     |
| その場合はお手数ではございますが、                                           | 他の会場(近隣の県を含め)、又は他の時間帯をお選びください。                                                       |     |
| 受検者様のご都合に合わせた空席調整<br>随時空席状況は更新しておりますた&                      | 巻は致しかねます。<br>か、会場の開催スケジュールについて直接会場へのお問い合わせはお控えください。                                  |     |
|                                                             |                                                                                      |     |
| ■CBTS主催「平日受験キャンペー)<br>亚口母験を実施されたちの中からせ                      | <mark>と」のお知らせ</mark><br>b躍で、毎日6名様にAmazanギフト巻をプレゼント!                                  |     |
| ■CBTS主催「平日受験キャンペーン<br>平日受験を実施された方の中から推<br>参加条件は下記URLよりご確認くた | <b>ン」のお知らせ</b><br>h選で、毎月6名様にAmazonギフト券をプレゼント!<br><sup>*</sup> さい。                    |     |

| 会場<br>クリックで地図表示                                      | 21<br>(火) | 22<br>(水) | 23<br>(木) | 24<br>(金) | 25<br>(土) | 26<br>(日) | 27<br>(月) | 28<br>(火) | 29<br>(水) | 30<br>(木) |
|------------------------------------------------------|-----------|-----------|-----------|-----------|-----------|-----------|-----------|-----------|-----------|-----------|
| JIEM広島八丁堀テストセンター<br>広島市中区八丁堀16-3広島第一ビル9階             | -         | -         | -         | -         | 0         | 0         | -         | -         | -         | -         |
| ハロー!パソコン教室ゆめタウン広島校テストセンター<br>広島市南区皆実町2-8-17ゆめタウン広島1F | -         | -         | -         | -         | 0         | 0         | -         | -         | -         | -         |
| 広島中央緑井テストセンター<br>広島市安佐南区緑井5-4-39                     | -         | -         | -         | -         | 0         | -         | -         | -         | -         | -         |
| TAC広島校テストセンター<br>広島市中区基町11-10合人社広島紙屋町ビル4F            | -         | -         | -         | -         | -         | -         | -         | -         | -         | -         |

# マテリアル福山テストセンター 福山市引野町1-14-34サンオーレ東福山102号 - - - 満満満 - - - - - 満満 満 - - - -

#### 3 時間選択

#### JIEM広島八丁堀テストセンター ■障がい等お持ちの方へ 広島市中区八丁堀16-3広島第一ビル9階 [MAP] 試験予約前に、下記URLの注意事項をご確認の上、 Tel.08077169669 申請フォームから登録をお願いいたします。 https://business-support.cbt-s.info/hdcp/user/public/ entry/ 受検日:2023/11/25 受検可能な時間帯は下記のとおりです。 日にちと会場を選択すると 受検時間を選択できるようになります。 • 10:00 低意 🗌 ハンディキャップ申請を事前に行って頂いた方 ※ハンディキャップ申請での予約時は必ず申請番号を入力してください。 ڬ 確定

戻る

<

5

-

# CBT申し込み作成手順⑥

| 🕆 номе      |                                              | <sup>売きできない場合がありますので、複数のタブ(複数のウィンドウ)での操作は行わないでください。</sup> |
|-------------|----------------------------------------------|-----------------------------------------------------------|
| 🖋 свт申込     |                                              |                                                           |
| A 登録情報変更    | Step 1 申込内容の入力                               | 2 支払方法の選択     3 申込完了                                      |
|             | 1 申込内容の入力                                    |                                                           |
| ● アカウント情報変更 | ▲ まだお申し込みは完了しておりまt                           | さん。                                                       |
|             | 以下の申込内容をご確認ください。                             |                                                           |
|             |                                              |                                                           |
|             | ▲ 申込内容を入力してください。                             |                                                           |
|             | 全ての入力が完了しましたら、ページ下部の                         | の「支払方法の選択」ボタンが押せるようになります。                                 |
|             |                                              |                                                           |
|             |                                              |                                                           |
|             | 商品名                                          | ワークルール検定 中級                                               |
|             | (個格)<br>一一一一一一一一一一一一一一一一一一一一一一一一一一一一一一一一一一一一 | 4,900円<br>2023年11月25日(十) 10:00                            |
|             | テストセンター名                                     | 新宿駅前テストセンター(新宿西口)                                         |
|             | 初級合格確認                                       | いいえ                                                       |
|             | 併願確認                                         | はい                                                        |
|             | 申込経緯                                         |                                                           |
|             | 組織名                                          |                                                           |
|             | 試験を知ったきっかけ                                   | 公式HP                                                      |
|             |                                              |                                                           |
|             | 2 住所を入力してください。 2020                          |                                                           |
|             | 郵便物送付失住所                                     |                                                           |
|             | 「「「「「」」」「「」」「「」」」「」」「」」」                     | 101-0062                                                  |
|             | 都道府県                                         | 東京都                                                       |
|             | 市区町村                                         | 千代田区神田駿河台                                                 |
|             | 番地                                           | 3-2-11                                                    |
|             | 建物名・部屋番号                                     | 連合会館6階                                                    |
|             | 備考                                           |                                                           |

#### ✔ 入力する

| 3 登録情報を確認してください。 | <i>汤</i>            |           |
|------------------|---------------------|-----------|
| 登録情報             |                     |           |
| 氏名               | 検証 テスト              |           |
| 氏名(カナ)           | ケンショウ テスト           |           |
| 生年月日             | 2000/12/12          |           |
| メールアドレス          | dkomiyama@cbt-s.com |           |
| 電話番号             | 0312345678          |           |
| 南る               |                     | 支払方法の選択 > |
|                  |                     |           |

「申込入力」ページで必要事項の記入がすべて終わりましたら、 「支払方法の選択」に進んでください。 <u>※入力内容に誤りがないか確認をしてください!</u>

# CBT申し込み作成手順⑦

| M | My Page   |                                                                                                    | ● ログアウト                 |
|---|-----------|----------------------------------------------------------------------------------------------------|-------------------------|
| * | HOME      |                                                                                                    |                         |
| ø | CBT申込     |                                                                                                    |                         |
| ۵ | 登録情報変更    | Step     1     申込内容の入力     2     支払方法の選択     3     申込完了                                                                                                    |                         |
|   | アカウント情報変更 | 2 支払方法の選択                                                                                                    |                         |
|   |           | <ul> <li>▲ 注意事項</li> <li>・受検予約の変更は2023年11月22日(水) 23:59までです。</li> <li>この期間を過ぎた場合、受検予約の変更は一切できず、返金等は致しかねますので、予めご了承ください。</li> <li>・受検予約のキャンセルはできません。</li> </ul>                                                                                                    |                         |
|   |           | <ul> <li>▲ 決済方法を選択してください。</li> <li>決済方法は、「申込完了」のボタンを押してしまうと変更できません。</li> <li>・ クレジットカードでのお支払いを選択した場合         下部にカード情報入力フォームが表示されます。必要事項をご入力後、「申込完了」をクリックしてください。         クレジットカード情報(カード番号・有効期限・クレジットカード名義人)は、決済を代行する株式会社DGフィナンシャルテクノロジーに送信されます。         クレジットカードの利用明細書には「CBTS受験申込サイト」で表記されます。     </li> <li>・ コンビニ/銀行ATM (Pay-easy) でのお支払いを選択した場合         下部に注意事項が表示されます。ご確認後、「申込完了」をクリックしてください。     </li> <li>・ 受験チケット情報入力フォームが表示されます。必要事項をご入力後、「申込完了」をクリックしてください。</li> </ul> |                         |
|   |           | ■ クレジットカードでのお支払い 【個人申し込みの場合】 クレジットカードでの支払い、コンビニ/銀行ののはたくのにようからご思わして                                                                                                    | ł                       |
|   |           | イム「M」でのお支払いのとちらかを選択して<br>¥ コンビニ/銀行ATM (Pay-easy) でのお支払い ください。                                                                                                    |                         |
|   |           | □ 受験チケットでのお支払い     8ページ目へ     「受験チケットでのお支払い」を選択して、     バウチャー番号を入力してください。                                                                                                    |                         |
|   |           | 〈 戻る                                                                                                    |                         |
|   |           | Copyright © CBT-Solution                                                                                                    | ns. All rights reserved |

7

# CBT申し込み作成手順⑧

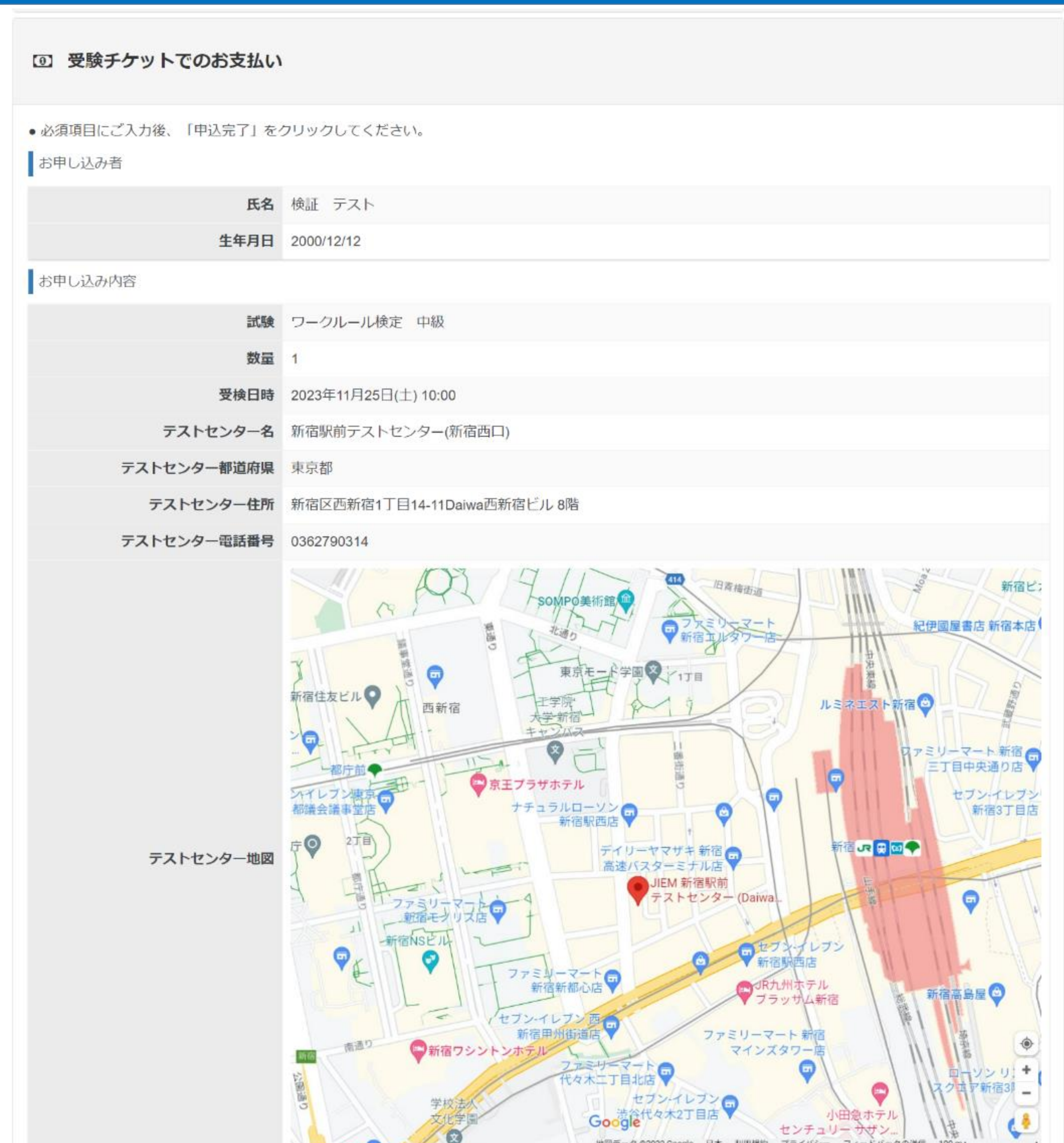

|            | 1827-3 \$2023 GOOD    | je 日本 利用規約 フライバジー フィードバックの透信 100mL         |
|------------|-----------------------|--------------------------------------------|
| 申込期限       | 2023年9月30日(土) 23:59まで |                                            |
| キャンセルについて  | キャンセルできません            |                                            |
| 験チケットでお支払い |                       |                                            |
| 受験チケット番号   | 123456789             |                                            |
| バウチャー      | •番号(受験チケット番号)を入力      | 申込完了🚄                                      |
| 戻る         |                       | 支払い方法の選択が終わりま<br>「申込完了」ボタンを押し <sup>-</sup> |
| 戻る<br>TS   |                       | 「中心儿」」 ハメン と」T し                           |